## Installation af rodcertifikat

Denne guide viser, hvordan Sikkerhed.orgs rodcertifikat installeres i Windows XP.

1: Åbn en browser og gå ind på adressen http://ca.sikkerhed.org/

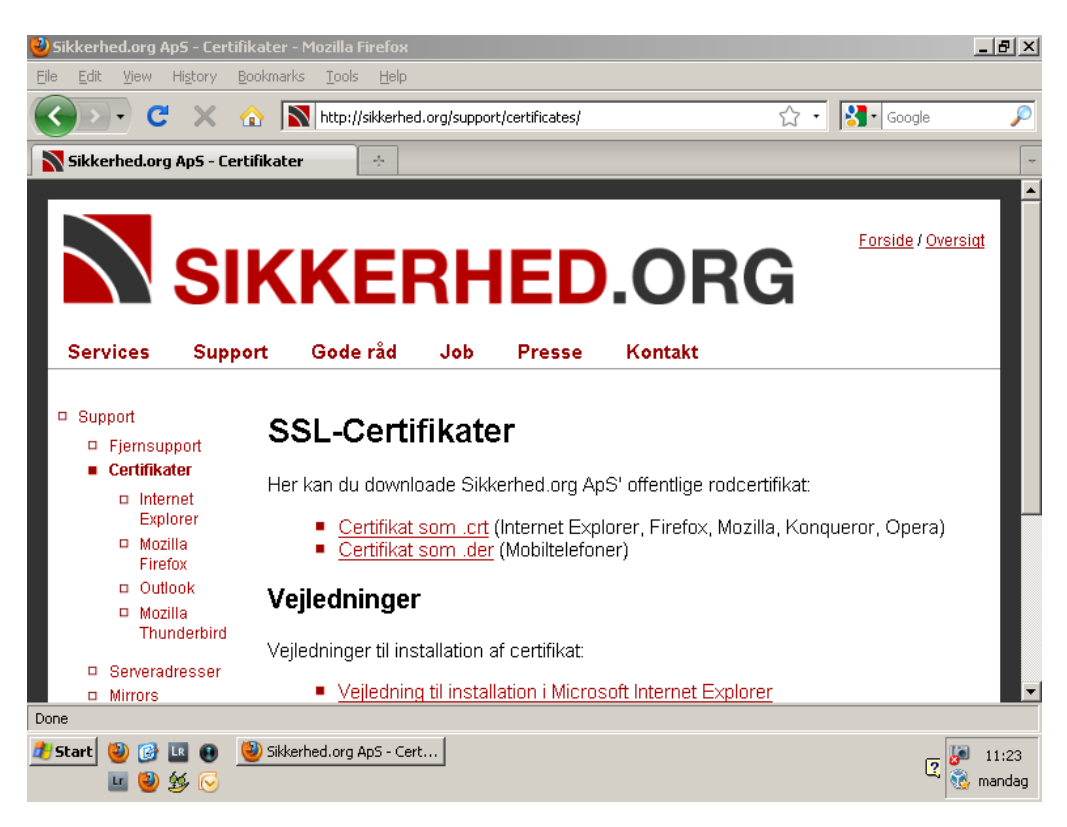

2: Højreklik på linket "Certifikat som .crt" og vælg "Gem link som" eller "Save Link As".

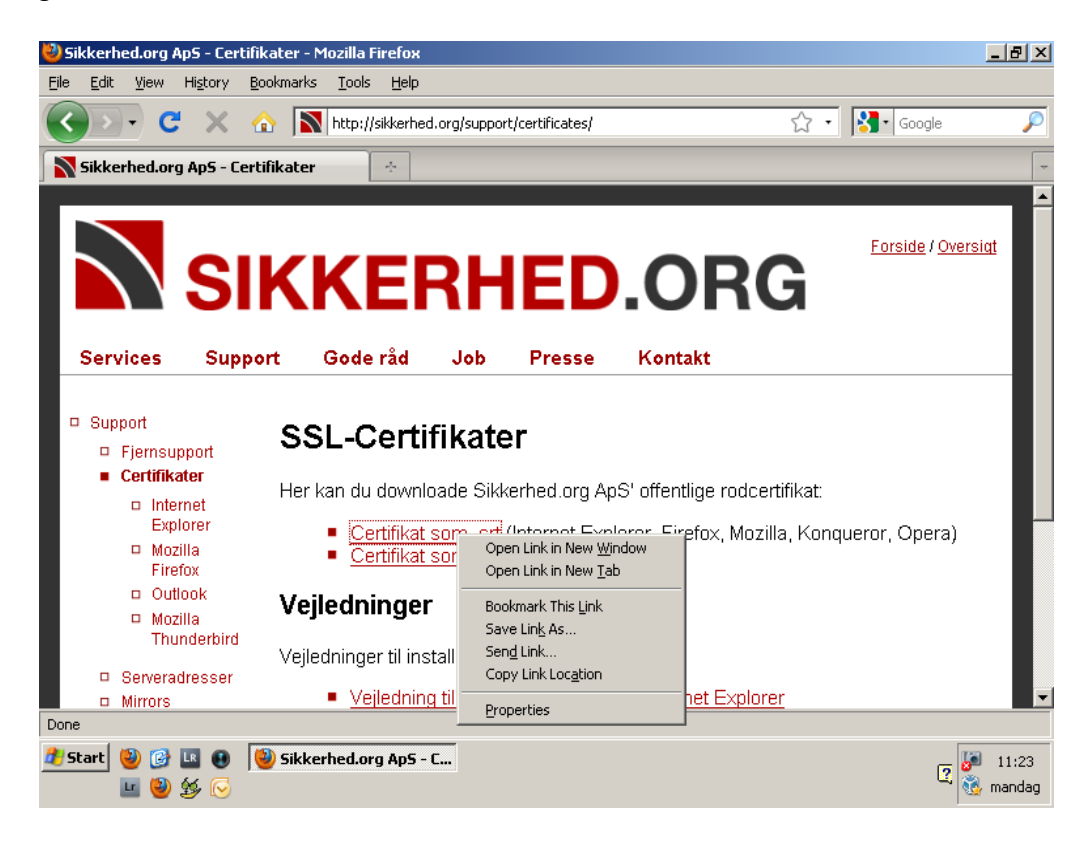

3: Gem filen et sted, hvor den er let at finde. F.eks. på skrivebordet.

| 🕙 Sikkerhed.org #                 | ApS - Certifikat                            | er - Mozilla Firefox             |                                     |                        |                      | _ 8 ×   |
|-----------------------------------|---------------------------------------------|----------------------------------|-------------------------------------|------------------------|----------------------|---------|
| Enter name of file                | to save to                                  |                                  |                                     | <u>? ×</u>             |                      |         |
| Savejn:                           | 📋 My Docume                                 | nts 💌                            | G 👂 📂 🖽•                            |                        | ्रि • 🔀 • Google     | P       |
| My Recent<br>Documents<br>Desktop | Downloads                                   |                                  |                                     |                        | Forside / Over       | siat    |
| My Documents<br>My Computer       |                                             |                                  |                                     |                        | tifikat:             |         |
| My Network<br>Places              | File <u>n</u> ame:<br>Save as <u>t</u> ype: | sikkerhedorg.crt                 | •                                   | <u>S</u> ave<br>Cancel | a, Konqueror, Opera) |         |
| □ Moz<br>Thu<br>□ Servera         | zilla<br>Inderbird<br>dresser               | /ejledninger til installation af | certifikat:<br>tion i Microsoft Int | ternet Explore         | l<br>er              | Ţ       |
| Done                              |                                             | <u>, opeaning in motorie</u>     |                                     |                        | <u></u>              |         |
| 🛃 Start 🥹 🧭<br>💷 🕹                | ■ ● <b>●</b>                                | 5ikkerhed.org ApS - C            |                                     |                        | 2                    | 칙 11:24 |

4: Åbn mappen hvori certifikatfilen blev gemt. Dobbeltklik på certifikatfilen.

| 🜏 s      | ikkerhed.org Ap5 - Certifikater -                          | - Mozilla Firefox                        |                          |                    |
|----------|------------------------------------------------------------|------------------------------------------|--------------------------|--------------------|
| Eile     | 🗁 C:\Documents and Settings\                               | tdn\My Documents                         | _ 🗆 ×                    |                    |
| R        | <u>File E</u> dit <u>V</u> iew F <u>a</u> vorites <u>T</u> | ools <u>H</u> elp                        |                          | r 🎦 Google 🔎       |
|          | 🕞 Back 🔻 🕥 👻 🏂 🔎                                           | Search 🍺 Folders 📴 🏂 🗙                   | <b>( 19</b>   III •      | -                  |
|          | Address 🛅 C:\Documents and Set                             | tings\tdn\My Documents                   | 💌 🄁 Go                   |                    |
|          | Name 🔺                                                     | Size Type                                | Date Modified            |                    |
|          | Downloads                                                  | File Folder                              | 04-01-2010 09:49         | Forside / Oversigt |
|          | My Music                                                   | File Folder                              | 15-09-2009 22:05         |                    |
|          | My Pictures                                                | File Folder                              | 07-12-2009 20:19         |                    |
|          | esktop.ini                                                 | 1 KB Configuration Settings              | 15-09-2009 22:05         |                    |
|          | skkernedorg.crt                                            | 3 KB Security Certificate                | 04-01-2010 11:24         |                    |
| H        |                                                            |                                          |                          |                    |
|          |                                                            |                                          |                          |                    |
|          |                                                            |                                          |                          |                    |
|          |                                                            |                                          |                          |                    |
|          |                                                            |                                          |                          |                    |
|          |                                                            |                                          |                          |                    |
|          |                                                            |                                          |                          | gueror Opera)      |
|          |                                                            |                                          |                          | iqueror, operaj    |
|          | FILEIOX                                                    |                                          |                          |                    |
|          | Outlook Ve                                                 | iledninger                               |                          |                    |
|          | Mozilla<br>Thurs deviced                                   | Joanniger                                |                          |                    |
|          | Veil                                                       | ledninger til installation af certifikat | <b>.</b> .               |                    |
|          | <ul> <li>Serveradresser</li> </ul>                         |                                          | -                        |                    |
|          | Mirrors                                                    | Vejledning til installation i Mic        | rosoft Internet Explorer |                    |
| Don      | e                                                          |                                          |                          |                    |
| <u>#</u> | Sikke 🔕 🚱 🖪 👩 ڬ                                            | erhed.org ApS - Cert Content             | s and Se                 | <b>I</b> 11:24     |
|          |                                                            |                                          |                          | menden             |
|          | 📥 🥣 🌮 🕓                                                    |                                          |                          | See manuag         |

Der vil muligvis fremkomme nedenstående advarsel.

I så fald vælges Åbn eller Open.

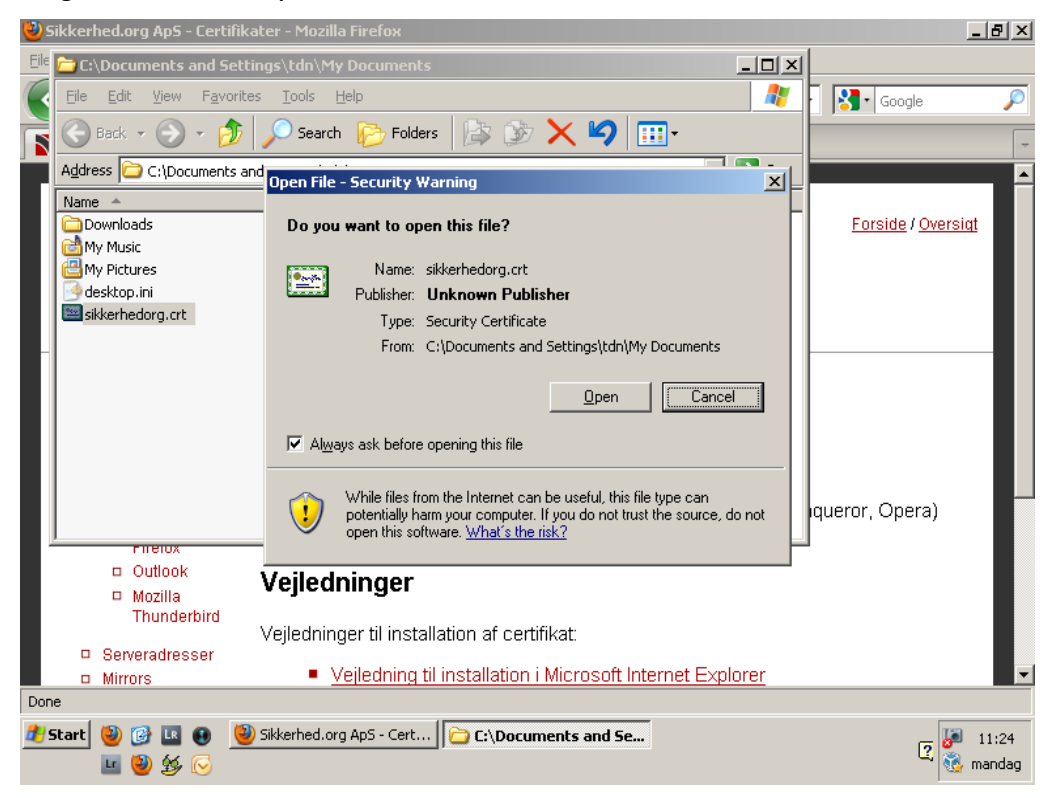

5: Når certifikatet er åbnet, ses nedenstående skærmbillede. Vælg "Installer certifikat" eller "Install certificate".

| 🜏 Sikk   | erhed.org ApS - Certifikater - Mozilla Firefox                                                                                                |           |                                                                                                    | _ ć                | ۶×          |
|----------|----------------------------------------------------------------------------------------------------|-----------|----------------------------------------------------------------------------------------------------|--------------------|-------------|
| E Cerl   | ificate                                                                                                    | ? ×       | - 🗆 ×                                                                                                    | 1                  |             |
| Ge       | eneral Details Certification Path                                                                                                    |           | <b>A</b>                                                                                                    | • Soogle           | P           |
| <b>F</b> | Experience Information                                                                                                    |           | <b>9</b>                                                                                                    |                    | -           |
|          | This CA Root certificate is not trusted. To enable trust,<br>install this certificate in the Trusted Root Certification<br>Authorities store. |           | Date Modified           04-01-2010 09:49           15-09-2009 22:05           07-12-2009 20:19           15-09-2009 22:05           04-01-2010 11:24 | Forside / Oversiat |             |
|          | Issued to: Sikkerhed.org Certificate Authority                                                                                                |           |                                                                                                    |                    |             |
|          | Issued by: Sikkerhed.org Certificate Authority                                                                                                |           |                                                                                                    |                    |             |
|          | Valid from 07-05-2009 to 05-11-2020                                                                                                    |           |                                                                                                    | iqueror, Opera)    |             |
|          | Install Certificate                                                                                                    | nt        |                                                                                                    |                    |             |
|          |                                                                                                    |           | rosoft Internet Explorer                                                                                                    |                    |             |
| Done     | a winters - <u>venearing in installatio</u>                                                                                                   | ALC: WILL |                                                                                                    |                    |             |
| 樻 Sta    | rt 🥹 🕝 🛄 📵 🧶 Sikkerhed.org ApS - Cert ) 🗁 C:\Doc<br>😐 🎒 🏂 🕞                                                                                   | uments a  | and Settin                                                                                                    | 2 😺 11             | :24<br>ndag |

6: Vælg Næste/Next i nedenstående billede:

| Sikkerhed.org ApS - Certifikater - Mo | ozilla Firefox                                                                                                    |            |                   | <u>N</u> × |
|---------------------------------------|----------------------------------------------------------------------------------------------------|------------|-------------------|------------|
| General Details Certification Path    |                                                                                                    |            | · Google          | 2          |
| Certificate Import Wizard             | Welcome to the Certificate Import<br>Wizard                                                                                                    | × Go       | Egreide (Overeigt | *          |
|                                       | This wizard helps you copy certificates, certificate trust<br>lists, and certificate revocation lists from your disk to a<br>certificate store.                                                                                                    |            |                   |            |
|                                       | A certificate, which is issued by a certification authority, is<br>a confirmation of your identity and contains information<br>used to protect data or to establish secure network<br>connections. A certificate store is the system area where<br>certificates are kept.<br>To continue, click Next. |            |                   |            |
|                                       |                                                                                                    |            | iqueror, Opera)   |            |
|                                       | < <u>B</u> ack <u>Next</u> Cancel                                                                                                    |            |                   |            |
| Mirrors                               | <ul> <li>vejiedning til installation i Microsoft Internet E</li> </ul>                                                                                                    | Explorer   |                   | •          |
| Sikkerhe                              | d.org ApS - Cert C:\Documents and Settin                                                                                                    | ertificate | 2 😺 11:           | 25<br>dag  |

7: Vælg "Automatically select the certificate store based on the type of certificate" og klik Next.

| <mark> </mark> Sikke | rhed.org ApS - Certifikater - Mozilla Firefox                                                                                                    |                        |       | _                               | . 8 ×  |
|----------------------|----------------------------------------------------------------------------------------------------|------------------------|-------|---------------------------------|--------|
| Ei Certif            | icate ?X                                                                                                    |                        | - 🗆 🗵 |                                 |        |
| Gen                  | eral Details Certification Path                                                                                                    |                        | 2     | Google                          | P      |
|                      | Certificate Import Wizard                                                                                                    | ×                      |       |                                 | ~      |
|                      | Certificate Store                                                                                                    |                        | 🗲 Go  |                                 | _ •    |
|                      | Certificate stores are system areas where certificates are kept.                                                                                                    |                        |       |                                 |        |
|                      |                                                                                                    |                        |       | <u>Forside</u> / <u>Oversig</u> |        |
|                      | Windows can automatically select a certificate store, or you can speci                                                                                                    | fy a location for      |       |                                 |        |
|                      | Automatically select the certificate store based on the type of                                                                                                    | rertificate            |       |                                 |        |
|                      | Deconductary solect the contract score based on the type of the contract score based on the type of the type of the type of the t |                        |       |                                 |        |
|                      |                                                                                                    |                        |       |                                 |        |
|                      | Cerunicate score;                                                                                                    | Browse                 |       |                                 |        |
|                      | J                                                                                                    |                        |       |                                 |        |
|                      |                                                                                                    |                        |       |                                 |        |
|                      |                                                                                                    |                        |       |                                 |        |
|                      |                                                                                                    |                        |       | iqueror, Opera)                 |        |
|                      |                                                                                                    |                        |       | ]                               |        |
|                      |                                                                                                    |                        |       |                                 |        |
|                      | < <u>B</u> ack <u>N</u> ext >                                                                                                    | > Cancel               |       |                                 |        |
| -                    |                                                                                                    |                        |       |                                 |        |
|                      | A Mirrors                                                                                                    | rosoft Internet Explo  | orer  |                                 | •      |
| Done                 |                                                                                                    |                        |       |                                 |        |
| 樻 Start              | 🕘 🥑 💶 😝 👋 Sikkerhed.org ApS - Cert 🗀 C:\Documents av                                                                                                    | nd Settin 🔲 🗖 Certific | cate  |                                 | 11:25  |
|                      | 😐 🥹 🕸 🕞                                                                                                    |                        |       | u 👸 r                           | nandag |

8: Klik Finish/Afslut.

| 💆 Sikkerhed.org ApS - Certifikater - Mo | zilla Firefox                                                                                                    | _ & ×                 |
|-----------------------------------------|----------------------------------------------------------------------------------------------------|-----------------------|
| Fi Certificate                          | <u>?</u> ×                                                                                                    |                       |
| General Details Certification Path      |                                                                                                    | 🦧 🖌 🚷 Google 🖉        |
|                                         |                                                                                                    |                       |
| Certificate Import Wizard               | Completing the Certificate Import<br>Wizard<br>You have successfully completed the Certificate Import<br>wizard.                                                                        | Go Forside / Oversiat |
|                                         | Certificate Store Selected Automatically determined by t Content Certificate                                                                                                    | Iqueror, Opera)       |
| Mirrors                                 | < Back         Finish         Cancel           0K         0K         0K         0K           Vejledning til installation i Microsoft Internet Explored         0K         0K         0K |                       |
| Sikkerhe                                | d.org ApS - Cert   🔁 C:\Documents and Settin   🧮 Certificate                                                                                                    | e 11:25               |

Der fremkommer muligvis nedenstående advarsel. Klik Ja/Yes.

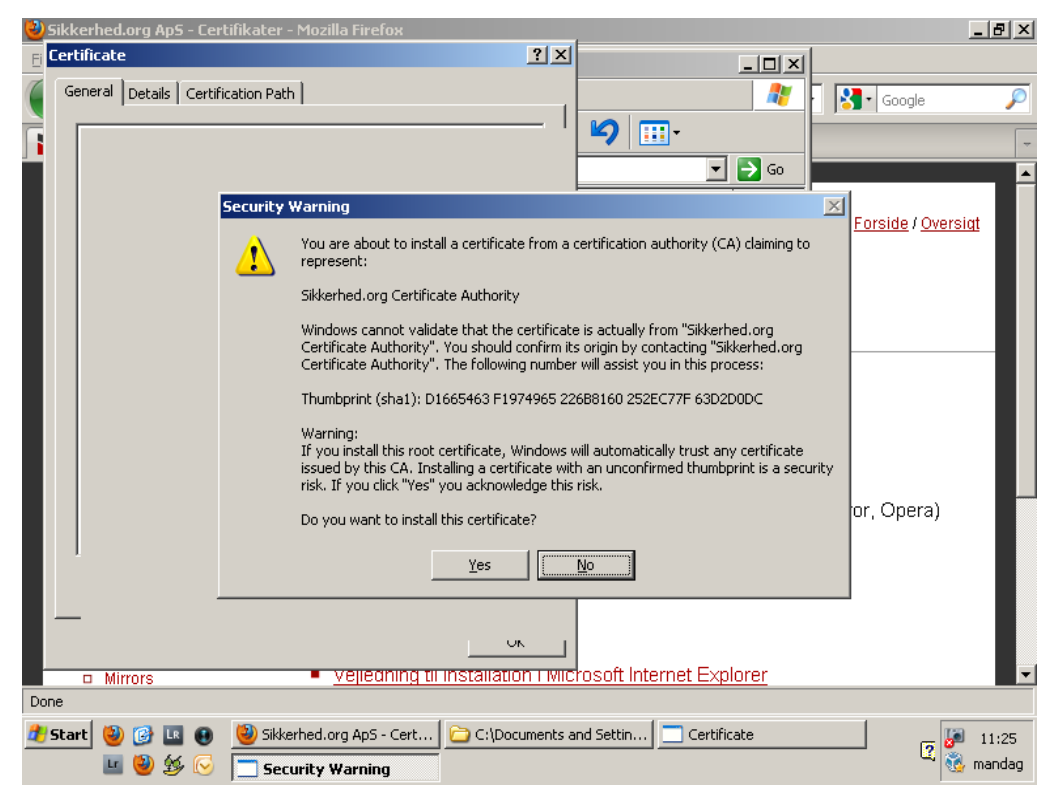

9: Certifikatet er nu installeret. Klik OK og luk certifikat-vinduet.

| 💛 Sikk | erhed.org ApS - Certifikater - Mozilla Firefox                                                                                                |           |                                                                  | <u>_ 8 &gt;</u>    |
|--------|----------------------------------------------------------------------------------------------------|-----------|------------------------------------------------------------------|--------------------|
| E Cer  | tificate                                                                                                    | ? X       | _ [] ×                                                           | 1                  |
| ( G    | eneral Details Certification Path                                                                                                    |           |                                                                  | - Kara Google 🔎    |
|        | Certificate Information                                                                                                    |           | <b>19</b>                                                        |                    |
|        | This CA Root certificate is not trusted. To enable trust,<br>install this certificate in the Trusted Root Certification<br>Authorities store. |           | Date Modified 04-01-2010 09:49 15-09-2009 22:05 07-12-2009 20:19 | Forside / Oversigt |
|        | Certificate Imp                                                                                                    | oort Wiza | 15-09-2009 22:05<br>04-01-2010 11:24<br>ard                      |                    |
|        | Issued to: Sikkerhed.org Certificate Auth 🚺 The i                                                                                             | import wa | s successful.                                                    |                    |
|        | Issued by: Sikkerhed.org Certificate Aut                                                                                                    | OK        |                                                                  |                    |
|        | Valid from 07-05-2009 to 05-11-2020                                                                                                    |           |                                                                  | iqueror, Opera)    |
|        | Install Certificate                                                                                                    | ent       |                                                                  |                    |
|        | 0                                                                                                    | к         | receft Internet Evalerer                                         |                    |
| Done   | Mirrors     Vepeuring til Installatit                                                                                                    | JIT FIVIC | roson miemei ⊏xpiorer                                            |                    |
| 2) Sta | rt 🕹 @ 🖪 🕢 🧶 Sikkerhed.org ApS - Cert ) 🗁 C:\Doc                                                                                              | cuments a | and Settin                                                       | 2 😺 11:25          |